# 大分銀行 外為Webサービス

# ISO20022対応版 新画面への移行ガイド

<sup>令和7年6月</sup> 株式会社 大分銀行

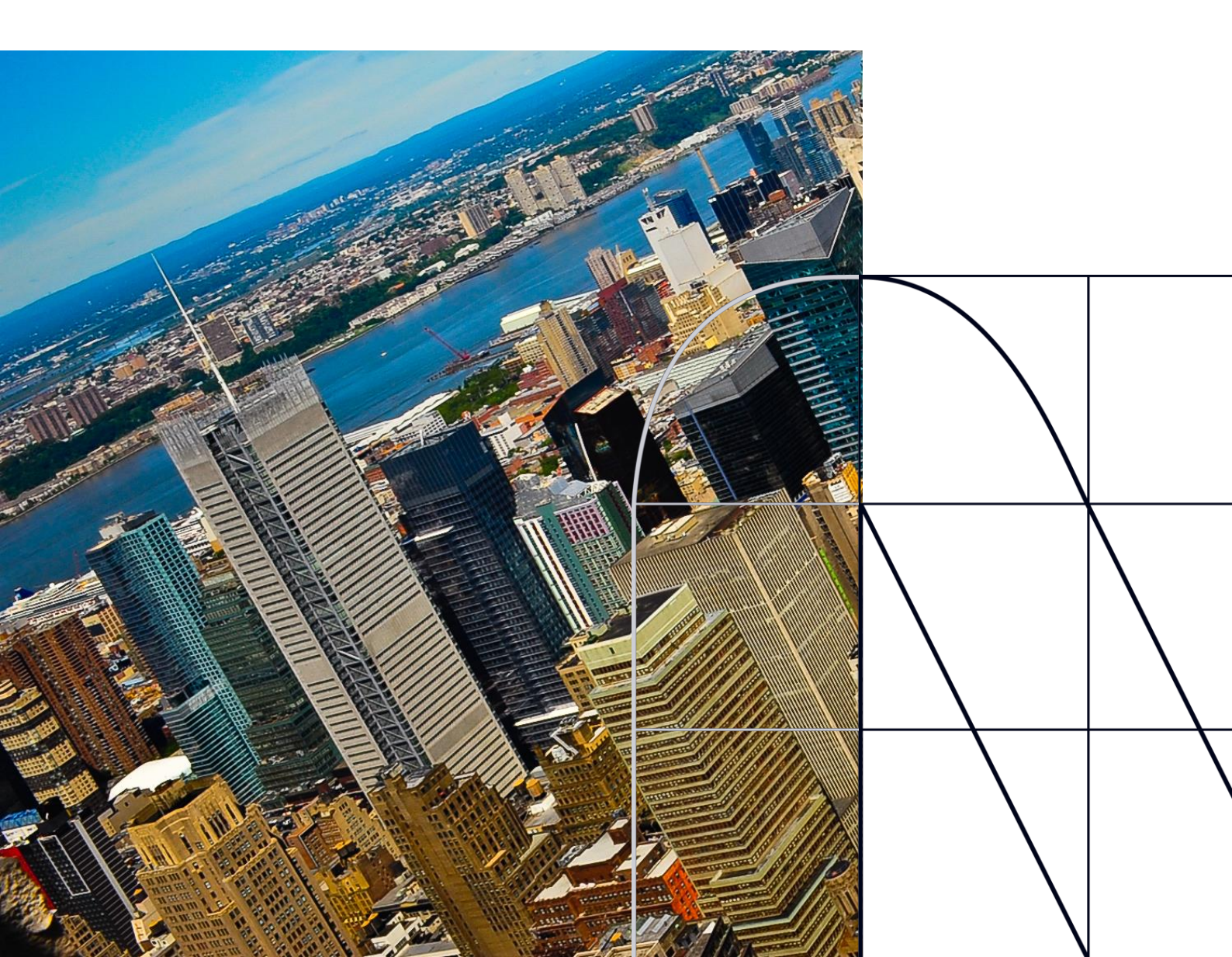

# 目次

| はじ | めに                       | p. 2 |
|----|--------------------------|------|
| 1. | ISO20022とは               | p. 3 |
| 2. | 「大分銀行 外為Webサービス」移行スケジュール | p. 4 |
| 3. | ISO20022対応版の新画面に追加となる機能  | p. 5 |
| 4. | お客さまへのご依頼事項              | p. 6 |
| 5. | お問い合わせ先                  | p.13 |

### 付録

| 付録1 | よくあるお問い合わせ |
|-----|------------|
| 付録2 | 新画面について    |

外国送金の決済ネットワークであるSWIFT(国際銀行間通信協会)から、 現在外国送金で使用している電文のフォーマットが2025年11月までに国際 規格の新フォーマット(ISO20022)に変更となることが公表されております。 この変更により、より多くの送金に関連する情報を送受信可能となり、取引 情報のビジネスへの活用が可能となります。また、フォーマットの統一による送 金取引の迅速化も期待されています。

新フォーマットへの変更に伴い、インターネットバンキングの画面(入力項 目)が変更となります。また、ご登録情報を変更いただく等の対応が必要 となります。

本資料では、フォーマット変更に伴う対応(ISO20022対応)の概要や、インターネットバンキングにおける画面や機能変更点、お客さまにてご対応いただく内容をご案内いたします。

# 1. ISO20022とは

ISO20022とは、国際標準化機構が定める金融通信メッセージの国際規格です。 2025年11月までに外国送金のフォーマットがISO20022のフォーマットへ移行されます。

ISO20022への移行により、外国送金電文が従来のMTフォーマットからMXフォーマット (XML形式)という世界共通の規格に変更され、現行より多くの送金関連情報を授 受可能となります。

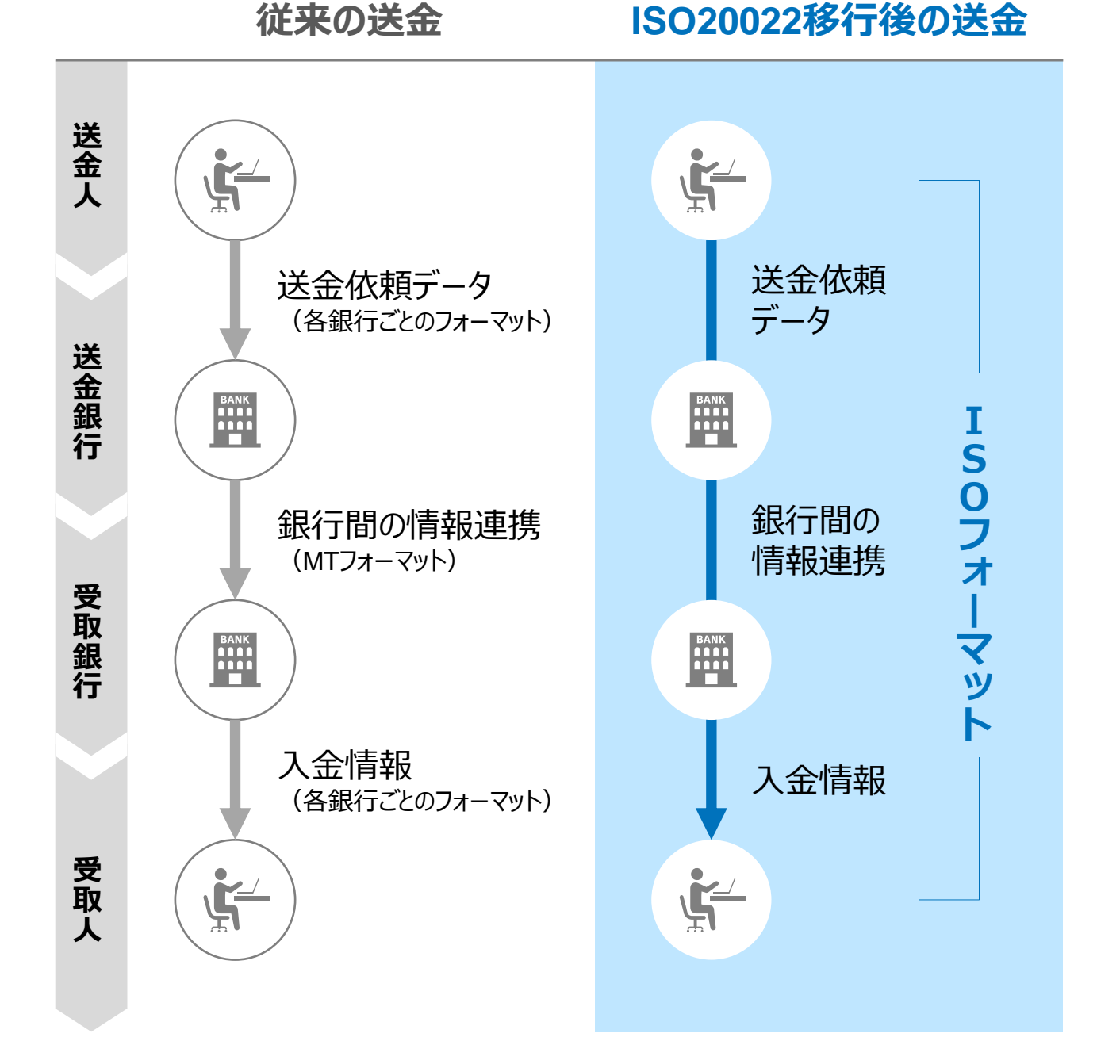

3

# 2. 「大分銀行 外為Webサービス」移行スケジュール

2025年11月以降は現行フォーマットが使用できなくなるため、「大分銀行 外為Web サービス」では、2025年8月までに現行フォーマットを廃止し、新フォーマットへ移行する予 定です。

移行後は画面が変更となり、これまでご利用いただいていた仕向送金のテンプレート等がお使いいただけなくなります。そのため、2025年6月2日~8月29日を移行期間とし、お客さまにテンプレートの移行等の対応を実施いただきます。対応内容の詳細は、p.7の「お客さまへのご依頼事項」をご参照ください。

新画面移行日以降を送金指定日とする仕向送金取引(先日付取引)は、2025年 8月1日より依頼いただけます。依頼方法は、p.12の「新画面移行日以降を送金指定 日とする仕向送金取引の依頼方法」をご参照ください。

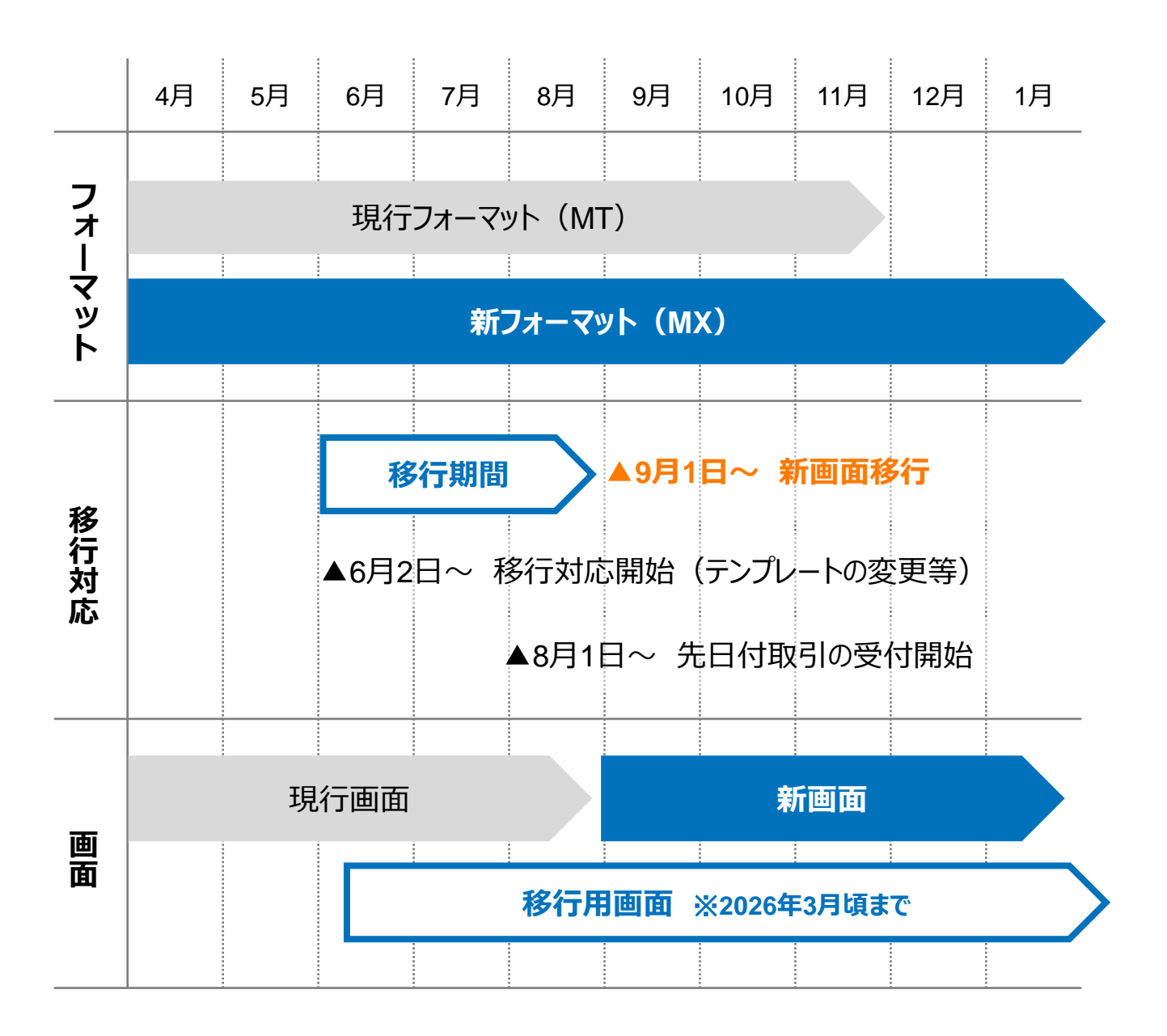

# 3. ISO20022対応版の新画面に追加となる機能

新画面移行に伴い、新機能をお使いいただけるようになります。

#### 1. BIC/IBAN検索

• 入力いただいたIBANコードまたはBIC(SWIFT)コードから銀行情報を取得し、入力欄に自動で反映します。

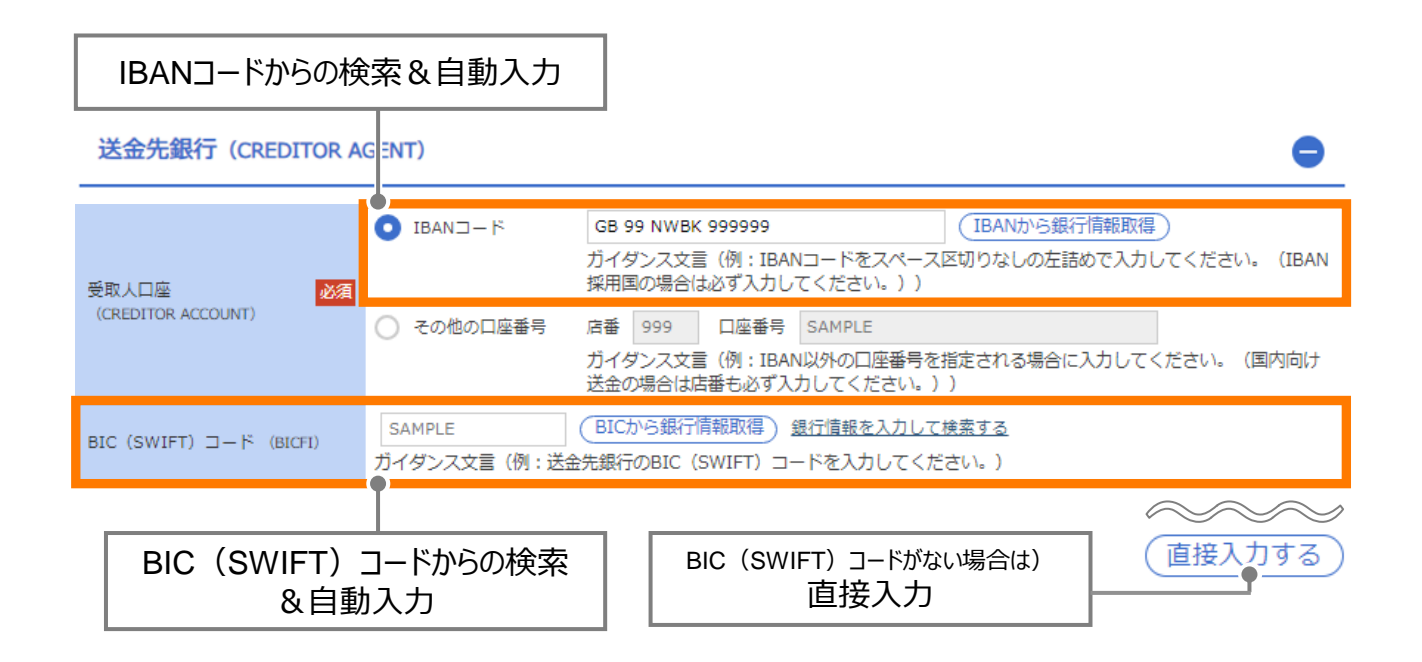

- BIC (SWIFT) コードを保有している金融機関へ送金される場合、BIC (SWIFT) コードの入力が必須となります。
- BIC(SWIFT)コードを入力せずに発信する場合、差戻しや追加照会等となる場合がございますので、正確にご入力いただきますようお願いいたします。
- BIC(SWIFT)コードが不明な場合は、お受取人さまにご確認ください。
- ヨーロッパをはじめとするIBAN採用国へ送金される場合、受取人口座番号として IBANコードをご入力ください。

# 4. お客さまへのご依頼事項

2025年6月2日~2025年8月29日を新画面への移行期間とさせていただきます。 本期間中に、下記手順にて既存のテンプレートを新フォーマットへ移行していただきます。 また、当社にて登録させていただいたお客さま情報のご確認をお願いいたします。

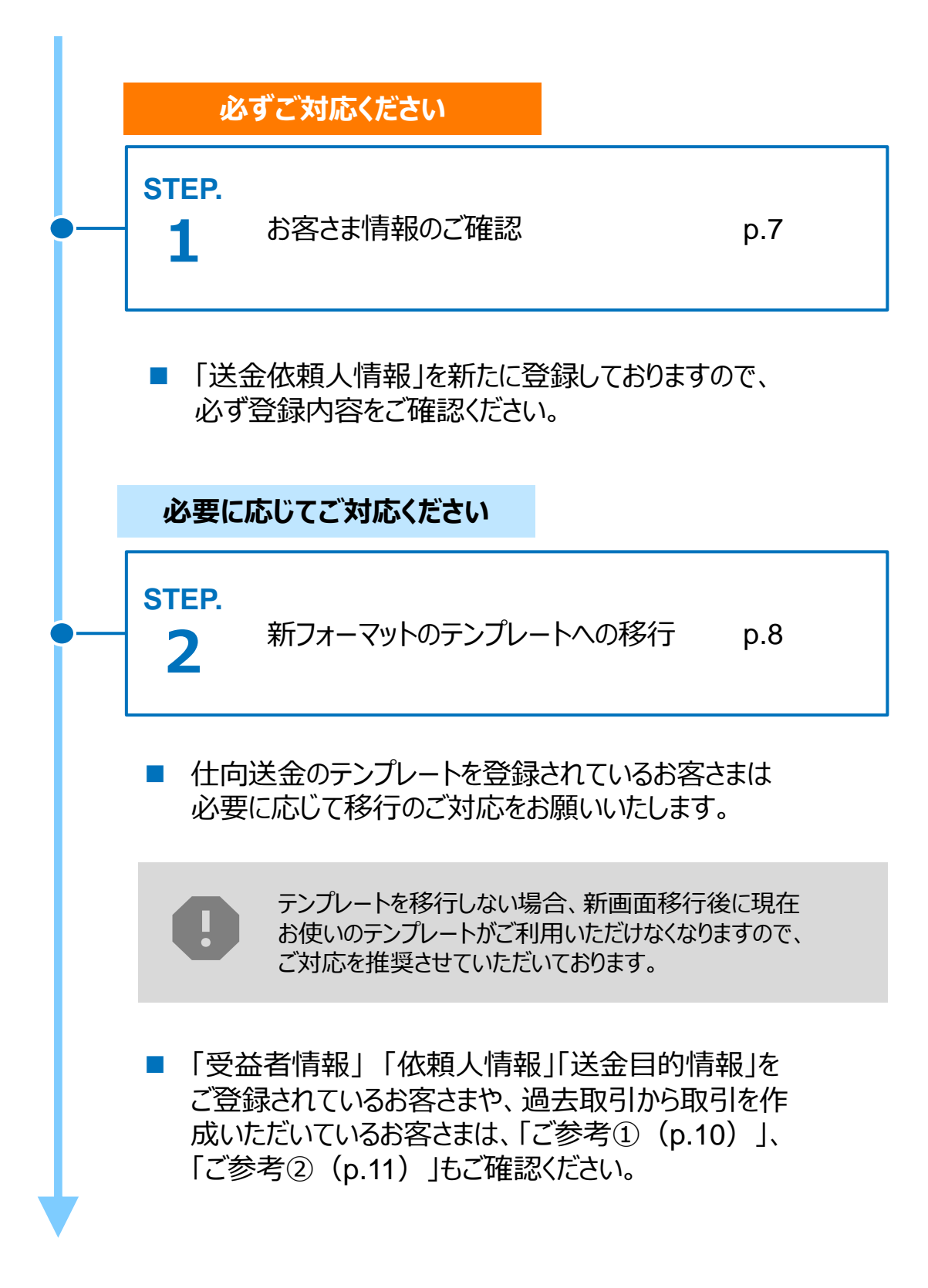

STEP.1

### お客さま情報のご確認

#### 対応概要

#### 必ずご対応ください

- 新フォーマットではお客さまの住所を細分化する必要があるため、ご登録済みの住所 情報に基づき、当行にて新画面の項目別に登録しております。
- 移行期間内に、企業情報が正しく登録されているか、トップ画面の各種管理メニュー >企業情報>「照会・変更」の送金人情報をご確認ください。
- お客さま(送金依頼人)の登録内容に相違がある場合は、お取引店へご連絡ください。

8

送金人情報

| 送金人名       |            | GAITAME CO,LTD.     |
|------------|------------|---------------------|
| 送金人国名      |            | JP 日本               |
| ì          | 送金人住所      |                     |
|            | 部門名        | E-BUSINESS DIVISION |
|            | サブ部門名      |                     |
|            | 番地または通り名   | 1-1-1,MITA          |
|            | 建物番号       |                     |
|            | 建物名        | MITA BUILDING       |
|            | דםד        |                     |
|            | 私書箱        |                     |
|            | 部屋番号       |                     |
|            | 郵便番号       | 1112222             |
|            | 市区町村または都市名 | MINATO              |
|            | 特定地区名      |                     |
|            | 特定地域名      |                     |
|            | 都道府県または州・省 | ТОКҮО               |
| 送金人取引主体識別子 |            |                     |
| 金融機関名      |            | GAITAME BANK        |
| 店名         |            | HEAD OFFICE         |

STEP.2

# 新フォーマットのテンプレートへの移行

#### 対応概要

#### 必要に応じてご対応ください

- ・現行フォーマットにて登録済みのテンプレートを、新フォーマットへ移行していただきます。
- 現行フォーマットでテンプレート登録をされていない場合も「取引照会」の過去のお取引からテンプレートを新規ご登録のうえ、新フォーマットのテンプレート移行をお願いいたします。
- 新フォーマットへ移行しても、従来通り送金依頼画面で送金内容を直接ご入力いただけます。
- 今後ご利用にならないテンプレートは削除のうえ、テンプレート移行のご準備をお願い いたします。

#### テンプレート移行手順(現行フォーマットから新フォーマットへの移行)

- ① トップ画面メニューから「仕向送金」を押下
- 仕向送金のISO20022移行>「テンプレートの移行」を選択

| 仕向送金のISO20022移行 |             |   |                                               |
|-----------------|-------------|---|-----------------------------------------------|
|                 |             |   |                                               |
|                 | 送金依頼 [画面入力] | > | ISO2u022移行後のフォーマットで仕向送金の先日付取引を依頼することができます。    |
|                 | テンプレートの移行   | > | 仕向送金取引のテンプレートをISO20022移行後のフォーマットに変更することができます。 |

③ テンプレート一覧から移行するテンプレートを選択(登録名称のリンクを押下)

#### ④移行前情報を参照して移行後情報を入力

| 送金人 (DEBTOR)              | 移行前(現行)の情報                                                              |  |  |  |  |
|---------------------------|-------------------------------------------------------------------------|--|--|--|--|
| 送金人名(NAME)                | FOREIGN EXCHANGE CO.,LTD.<br>ガイダンス文言(例:お受取人に通知する送金人名義を入力してください。)        |  |  |  |  |
| 送金人国名(COUNTRY) 必須         | JAPAN E 本 ▼<br>ガイダンスX言(例:国名を選択してください。)                                  |  |  |  |  |
| 送金人住所(POSTAL ADDRESS)     |                                                                         |  |  |  |  |
| 移行前                       | MITA BUILDING 999,MITA 9-9-9,MINATO-KU,TOKYO                            |  |  |  |  |
| 移行後                       |                                                                         |  |  |  |  |
| 部門名(DEPARTMENT)           | 例)SALES DEPARTMENT<br>ガイダンス文言(例:部門名(事業部・事業所名等)を入力してください。)               |  |  |  |  |
| サブ部門名<br>(SUB DEPARTMENT) | 例)SALES SECTION<br>ガイダンス文言(例:部署名(部課・担当名等)を入力してください。)                    |  |  |  |  |
| 番地または通り名<br>(STREET NAME) | 例)9-9-9 MITA<br>ガイダンス文言(例:市区町村以降の住所を入力してください。(非居住者の方は通り名・番地を入力してください。)) |  |  |  |  |
| 建物番号<br>(BUILDING NUMBER) | ガイダンス文言(例:建物番号を入力してください。)                                               |  |  |  |  |
|                           | 移行後の項目<br>(移行前の情報を参考に<br>新フォーマットに入力)                                    |  |  |  |  |

新フォーマットのテンプレート移行にあたり、修正・追記等が必要な対象項目は下記のとおりです。
 ・真の送金依頼人
 ・受取人
 ・最終受取人
 ・送金先銀行
 ・経由銀行
 ・送金目的・許可等
 ・受取人へのメッセージ
 ・現地当局宛て報告事項

 ⑤
 入力が完了したら「
 内容確認
 〉」に進み、確認後「
 新
 〉」を

 押下

※真の送金依頼人・最終受取人・経由銀行は、該当がある場合のみご入力ください。

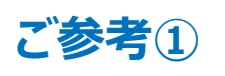

### 「受益者情報」「依頼人情報」 「送金目的情報」のテンプレート登録

- 新画面移行後は、事前登録情報はテンプレート機能のみとなり、現在登録されている「受益者情報」「依頼人情報」「送金目的情報」はご利用できなくなります。
   (輸入信用状開設についても「受益者情報」「依頼人情報」が廃止となります。)
- •「受益者情報」「送金目的情報」の情報を残す場合は、下記の手順で現行フォーマットのテンプレートを新規登録いただいてから、STEP2の新フォーマットのテンプレートへの 移行をお願いいたします。

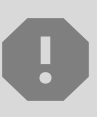

移行期間中は新フォーマットでのテンプレート新規登録ができません。そのため、移 行期間中に新フォーマットでのテンプレートを新たに作成されたい場合は、現行 フォーマットで登録後、新フォーマットへの移行を実施いただく必要がございます。

- 1 トップ画面メニューから「仕向送金」を押下
- 2 仕向送金テンプレートの管理>「テンプレート登録」を選択

仕向送金テンプレートの管理

- 受取人入力欄の「
   (Q 受益者情報)」を押下し、テンプレートに登録したい内容を 選択・反映
- ④受益者情報以外の部分も入力し、「内容確認」ボタンを押下
- ⑤ 内容確認画面で確認後、「実行」ボタンを押下

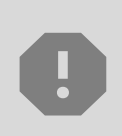

「送金目的情報」についても手順は同様となります。

仕向送金テンプレートの登録方法について記載しておりますが、輸入信用状についても「受益者情報」「依頼人情報」がご利用できなくなりますので、必要に応じて テンプレートに登録願います。

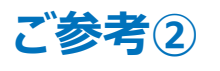

### 過去取引のテンプレート保存

- 新画面移行後は、移行前に行った取引から複写作成ボタンを利用し、送金依頼を 作成することや、テンプレートへの保存ができなくなります。必要に応じて、下記の手順 で過去取引を現行フォーマットのテンプレートにご登録いただいてから、STEP2の新 フォーマットのテンプレートへの移行をお願いいたします。
- ① トップ画面メニューから「仕向送金」を押下
- 2 仕向送金の照会>「取引照会」を選択

|                                             | 仕向送金の照会                                      |                                              |                                           |                              |                  |
|---------------------------------------------|----------------------------------------------|----------------------------------------------|-------------------------------------------|------------------------------|------------------|
|                                             | 取引照会                                         | >                                            | 仕向送金の取引る                                  | を照会することが                     | できます。            |
| <ul> <li>3</li> <li>4</li> <li>5</li> </ul> | 照会結果からテンプレート登<br>取引詳細画面の最下部の<br>登録名称(全角半角33文 | 登録する取ら<br>「<br>( <sup>自</sup> テンプレ<br>( 字以内) | llを選択(受<br>-▶┳ 」を押 <sup>−</sup><br>を入力し、「 | ·付番号のリン<br>下<br><sub>新</sub> | νクを押下)<br>→ 」を押下 |
| <u> </u>                                    | テンプレート情報                                     |                                              |                                           |                              | 1.011.1          |
|                                             | 登録名称 必須                                      | 仕向送金テンプ                                      | プレート01                                    |                              |                  |

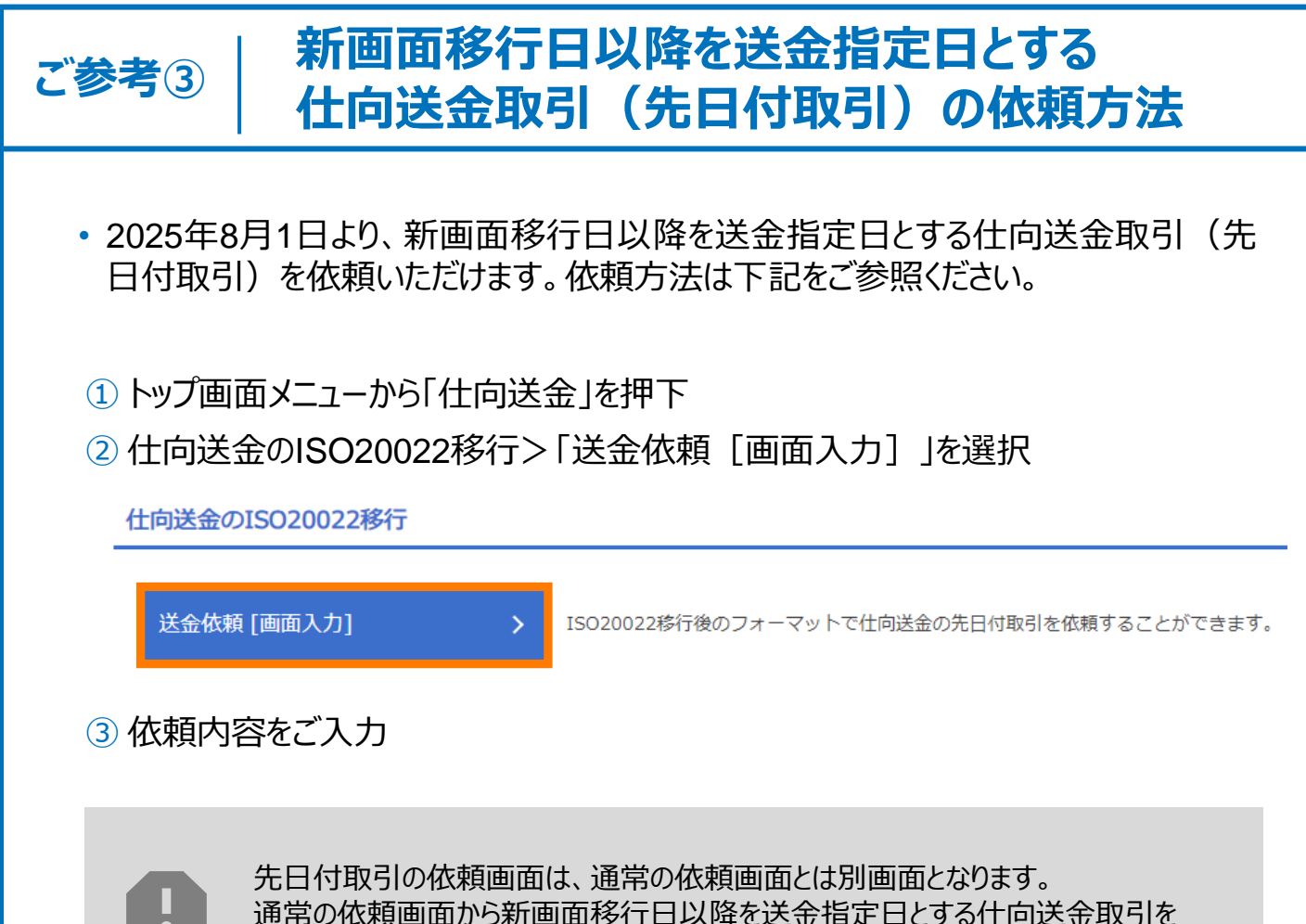

通常の依頼画面から新画面移行日以降を送金指定日とする仕向送金 ご依頼いただいた場合、エラーとなりますのでご注意ください。

# 5. お問い合わせ先

• 新画面(新フォーマット)への変更に関するご不明点や、移行対応でお困りのことが ございましたら、下記までご連絡ください。

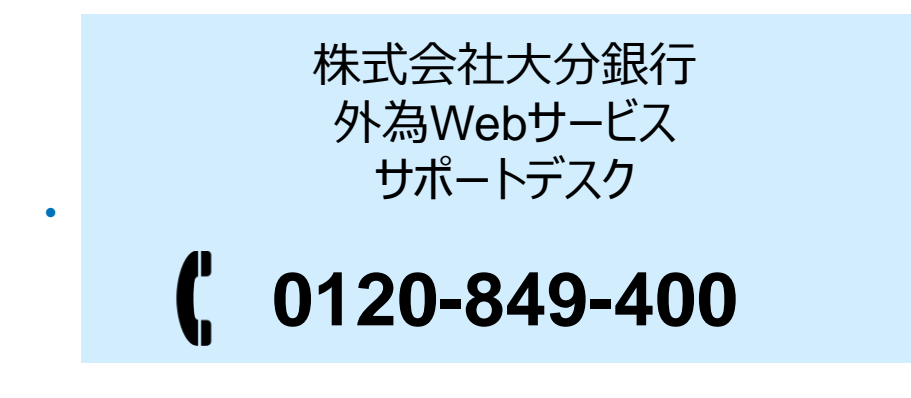

受付時間:平日9時~17時(ただし、土日・祝日・12月31日~1月3日除く)

よくあるお問い合わせ(1/2)

Q1. 新画面移行によってログイン情報も変わりますか

A1. ログイン方法(ログインURLやログインID等)は変更いたしません。

Q2. 新画面移行前の過去取引は、移行後も参照可能ですか

A2. 移行後1年間は参照可能です。

Q3. 新画面移行前に作成した取引を、移行後に修正・承認することは可能ですか

A3. 差戻し・引戻し・削除のみ可能です。修正・承認はできません。

Q4. 新画面移行前に、新画面移行日以降を送金指定日とする仕向送金取引 (先日付取引)を依頼することは可能ですか

A4. 可能です。依頼方法は、p.12の「ご参考③」をご参照ください。

Q5. 住所はすべての項目を入力する必要がありますか

A5. 必ずしもすべてご入力いただく必要はございません。

送金人国名や、受取人国名等の国ごとに各項目の入力要否が定められており、国名をご選択いただくと画面上にて必須項目については「必須」と表示されます。

なお、分割して入力するのが困難な場合は、「都市名」以外の住所を「通り 名・番地」欄にまとめてご入力いただくことも可能です。 付録1

よくあるお問い合わせ(2/2)

Q6. BIC (SWIFT) コードと国別銀行コードはどちらを入力すればいいですか

A6. BIC(SWIFT)コードをご記入ください。 送金先がアメリカや中国など、国別銀行コードが必要な国の場合は、追加でご 記入ください。

Q7. 送金テンプレートの移行を行わないと、送金依頼ができなくなりますか

- A7. 従来通りに送金依頼画面で送金内容を直接ご入力いただけます。 必ずしもテンプレート移行を行わないといけないということではありませんが、 新画面移行日以降は、現行フォーマットのテンプレートを使って送金依頼を 行うことができないため、新フォーマットのテンプレート移行を推奨いたします。
- Q8. BIC(SWIFT)コード(11桁)を入力したらエラーとなった場合 どうすればいいですか
- A8. BIC (SWIFT) コードは8桁または11桁でご入力ください。
   なお、11桁の末尾3桁が「XXX」の場合、末尾3桁の「XXX」を削除のうえ
   8桁でご入力ください。

Q9. 経由銀行、最終受取人、真の送金人の入力は必要ですか

A9. 該当がある場合のみご入力ください。該当がなければ入力不要です。 なお「最終受取人」および「真の送金人」は通常は利用しません。 ご利用する場合は、事前にお取引店にご相談ください。 付録2

### 画面の変更点

|            | 送金人-送金人住                             | 所                                                                                                    |
|------------|--------------------------------------|----------------------------------------------------------------------------------------------------|
| 見う画面       | 送金人住所 必須                             | 例)MITA BUILDING 999,MITA 9-9-9,MINATO-KU,TOKYO<br>送金人住所を入力してください。<br>上段の「送金人名」と当該項目を合わせて半角英数記号140文字以内で入力してください。 |
|            |                                      | <b>▼</b>                                                                                                    |
|            | 送金人自石(COUNTRY) 22須                   | ガイダンス文言(例:国名を選択してください。)                                                                                         |
|            | 部門名 (DEPARTMENT)                     | 例 SALES DEPARTMENT                                                                                              |
|            |                                      | ガイダンス文言(例:部門名(事業部・事業所名等)を入力してください。)<br>例) SALES SECTION                                                         |
|            | サフ部門名 (SUB DEPARTMENT)               | ガイダンス文言(例:部署名(部課・担当名等)を入力してください。)                                                                               |
|            | 番地または通り名<br>(STREET NAME)            | 例) 9-9-9 MITA<br>ガイダンス文言(例:市区町村以降の住所を入力してください。(非居住者の方は通り名・番地を入力してください。))                                        |
|            | 建物番号(BUILDING NUMBER)                | ガイダンス文言(例:建物番号を入力してください。)                                                                                       |
|            | 建物名 (BUILDING NAME)                  | 例)MITA BUILDING<br>ガイダンス文言(例:建物名を入力してください。)                                                                     |
| . <b>.</b> | フロア (FLOOR)                          | ガイダンス文言(例:フロア番号やフロア名等を入力してください。)                                                                                |
| <b>列</b>   | 私書箱 (POST BOX)                       | ガイダンス文言(例:私書箱の住所を指定される場合に入力してください。)                                                                             |
|            | 部屋番号 (ROOM)                          | 例) 999<br>ガイダンス文章 (例・部局番号を入力してください。)                                                                            |
|            | 郵便番号 (POST CODE)                     |                                                                                                    |
|            | 市区町村または都市名<br>(TOWN NAME)            | 例) MINATO                                                                                                    |
|            | 特定地区名<br>(TOWN LOCATION NAME)        | カイタンス文言(例:市区町村を入力してくたさい。(非居住者の方は都市名を入力してくたさい。))                                                                 |
|            | 特定地域名(DISTRICT NAME)                 | ガイダンス文言(例:州・省(COUNTRY SUB DIVISION) 内の特定地域名を入力してください。)                                                          |
|            | 都道府県または州・省<br>(COUNTRY SUB DIVISION) | 例) TOKYO<br>ガイダンス文言(例:都道府県を入力してください。(非居住者の方は州・省を入力してください。))                                                     |
|            | 送金人取引主体識別子(LEI) 💥                    | 353800SZGJGSLJRRXX99<br>ガイダンス文言(例:取引主体識別子(LEI)を入力してください。)                                                       |

※取引主体識別子(LEI):国際規格に基づき企業等の取引主体に割り当てる20文字の英数コードで、 金融取引の当事者を単一的に識別するための識別子です。

| 項<br>目 | 真の送金依頼人 ※                                                                                                    |
|--------|----------------------------------------------------------------------------------------------------|
| 現行画面   | なし                                                                                                    |
| 町町町    | ●         ●         ●           ●         日本         日本 |
|        | 特定地域名 (DISTRICT NAME)     ガイダンス文言(例:州・省 (COUNTRY SUB DIVISION) 内の特定地域名を入力してください。)                                                                                                    |
|        | 都道府県または州・省         例) TOKYO           (COUNTRY SUB DIVISION)         ガイダンス文言(例:都道府県を入力してください。(非居住者の場合は州・省を入力してください。))           353800SZGJGSLJRRYY99                                                                                                    |
|        | 取引主体識別子(LEI)         50500052050515(K(1)55           ガイダンス文言(例:取引主体識別子(LEI)を入力してください。)                                                                                                    |

※真の送金依頼人:代理送金など、送金依頼いただく方とは別に、実際の送金依頼人となる方を指します。

| 受取人住所 必須                      | 例) 999 BROADWAY NEW YORK,NY 99999,NEW YORK<br>都市・州を含む住所を入力してください。<br>上段の「受取人名」と当該項目を合わせて半角英数記号140文字以内で入力してください。                              |
|-------------------------------|----------------------------------------------------------------------------------------------------|
| 受取人国名 必須                      | UNITED STATES OF AMERICA アメリカ<br>平角英数記号35文字以内                                                                                                |
| 受取人国名 (本店所在国)                 | ■日本通知のでてたという<br>UNITED STATES OF AMERICA アメリカ<br>半角英数記号35文字以内                                                                                |
| 受取人口座番号(IBAN等) 必須             | お受取人の住所が本店(本社)所在国と異なる場合に選択してください。<br>例)GB 99 NWBK 999999 99999999  半角英数記号34文字以内<br>お受取人の口座番号をIBANコードなどで入力してください。                             |
|                               |                                                                                                    |
| 受取人名 (NAME) 必須                | 例)ABC DEUTSCHLAND CO.,LTD.<br>ガイダンス文言(例:送金お受取人の名称を入力してください。)                                                                                 |
| 受取人国名(COUNTRY) 必須             | ▼<br>ガイダンス文言(例:国名を選択してください。)                                                                                                    |
| 受取人住所(POSTAL ADDRESS)         | ●<br>●<br>●<br>●<br>●<br>●<br>●<br>●<br>●<br>●<br>●<br>●<br>●<br>●<br>●<br>●<br>●<br>●<br>●<br>●<br>●<br>●<br>●<br>●<br>●<br>●<br>●<br>●<br> |
| 通り名・番地(STREET NAME)           | 例)ALT-BRITZ<br>ガイダンス文言(例:通り名・番地を入力してください。)                                                                                                   |
| 郵便番号(POST CODE)               | 例)12325<br>ガイダンス文言(例:郵便番号を入力してください。)                                                                                                    |
| 都市名(TOWN NAME)                | 例)BERLIN<br>ガイダンス文言(例:都市名を入力してください。)                                                                                                    |
| 州・省<br>(COUNTRY SUB DIVISION) | ガイダンス文言(例:州・省を入力してください。)                                                                                                    |
|                               | 例)SALES DEPARTMENT, SALES SECTION, ALT-BRITZ 73, 12325 NEUKOELLN                                                                             |
| その他住所(ADDRESS LINE)           | ガイダンス文言(例:「建物名」や「部屋番号」などの住所を「通り名・番地」とまとめて入力する場合はこちらに入力<br>てください。(分割可能な場合は右上の「+」ボタンを押して別々に入力してください。))                                         |
|                               |                                                                                                    |
| 受取人取引主体識別子 (LEI)              | XXXXXXXXXXXXXXXXXX<br>ガイダンス文言(例:取引主体識別子(LEI)を入力してください。)                                                                                      |

| 頁<br>目 | 最終受取人 ※                                                                                 |                                                                                          |  |  |  |
|--------|-----------------------------------------------------------------------------------------|------------------------------------------------------------------------------------------|--|--|--|
| 見丁町町   | なし                                                                                      |                                                                                          |  |  |  |
|        | 通常は利       通常「入       「入力す                                                              | <u>到用しません。ご利用する場合は、事前にお取引店にご相談ください。</u><br>、力しない」にチェックが入っています。<br>「る」にチェックをすると項目が表示されます。 |  |  |  |
|        | 最終受取人(ULTIMATE CR                                                                       | EDITOR) ⑦ 〇 入力しない <b>○</b> 入力する                                                          |  |  |  |
|        | 名称 (NAME) 必須                                                                            | 例) ABC CO.,LTD.     新規追加項目       ガイダンス文言(例:最終受取人の名称を入力してください。)                           |  |  |  |
|        | 国名 (COUNTRY) 必須                                                                         | ▼<br>ガイダンス文言(例:国名を選択してください。)                                                             |  |  |  |
|        | 住所 (POSTAL ADDRESS)                                                                     |                                                                                          |  |  |  |
|        | 部門名 (DEPARTMENT)                                                                        | <ul><li>例) FINANCIAL DEPARTMENT</li><li>ガイダンス文言(例:部門名(事業部・事業所名等)を入力してください。)</li></ul>    |  |  |  |
|        | サブ部門名 (SUB DEPARTMENT)     例) FINANCIAL SECTION       ガイダンス文言(例:部署名(部課・担当名等)を入力してください。) |                                                                                          |  |  |  |
|        | 通り名・番地 (STREET NAME)     例) W. 33RD ST       ガイダンス文言(例:通り名・番地を入力してください。)                |                                                                                          |  |  |  |
|        | 建物番号 (BUILDING NUMBER)     例) 500       ガイダンス文言(例:建物番号を入力してください。)                       |                                                                                          |  |  |  |
| f      | 建物名 (BUILDING NAME)     例) 30 HUDSON YARDS       ガイダンス文言(例: 建物名を入力してください。)              |                                                                                          |  |  |  |
|        | ⑦) 62           ガイダンス文言(例:フロア番号やフロア名等を入力してください。)                                        |                                                                                          |  |  |  |
|        | 私書箱 (POST BOX)         ガイダンス文言(例:私書箱の住所を指定される場合に入力してください。)                              |                                                                                          |  |  |  |
|        | 部屋番号(ROOM)                                                                              | ガイダンス文言(例:部屋番号を入力してください。)                                                                |  |  |  |
|        | 郵便番号 (POST CODE)                                                                        | 例) 10001<br>ガイダンス文言(例:郵便番号を入力してください。)                                                    |  |  |  |
|        | 都市名(TOWN NAME)                                                                          | 例)NEW YORK<br>ガイダンス文言(例:都市名を入力してください。)                                                   |  |  |  |
|        | 特定地区名<br>(TOWN LOCATION NAME)                                                           | ガイダンス文言(例:都市(TOWN NAME)内の特定地区名を入力してください。)                                                |  |  |  |
|        | 特定地域名(DISTRICT NAME)                                                                    | ガイダンス文言(例:州・省(COUNTRY SUB DIVISION)内の特定地域名を入力してください。)                                    |  |  |  |
|        | 州・省<br>(COUNTRY SUB DIVISION)                                                           | 例) NY<br>ガイダンス文言(例:州・省を入力してください。)                                                        |  |  |  |
|        | 取引主体識別子(LEI)         XXXXXXXXXXXXXXXXXX           ガイダンス文言(例:取引主体識別子(LEI)を入力してください。)     |                                                                                          |  |  |  |
|        | 本店所在国または居住国<br>(COUNTRY OF RESIDENCE)                                                   | ▼<br>ガイダンス文言(例:最終受取人の本店(本社)所在国または実際の居住国が住所の国名と異なる場合に選択してくださ<br>い。)                       |  |  |  |

※最終受取人:受取人欄に記載いただいた受取人の方とは別に、最終的に送金資金を受け取られる方を指 します。

#### 送金先銀行-受取人口座

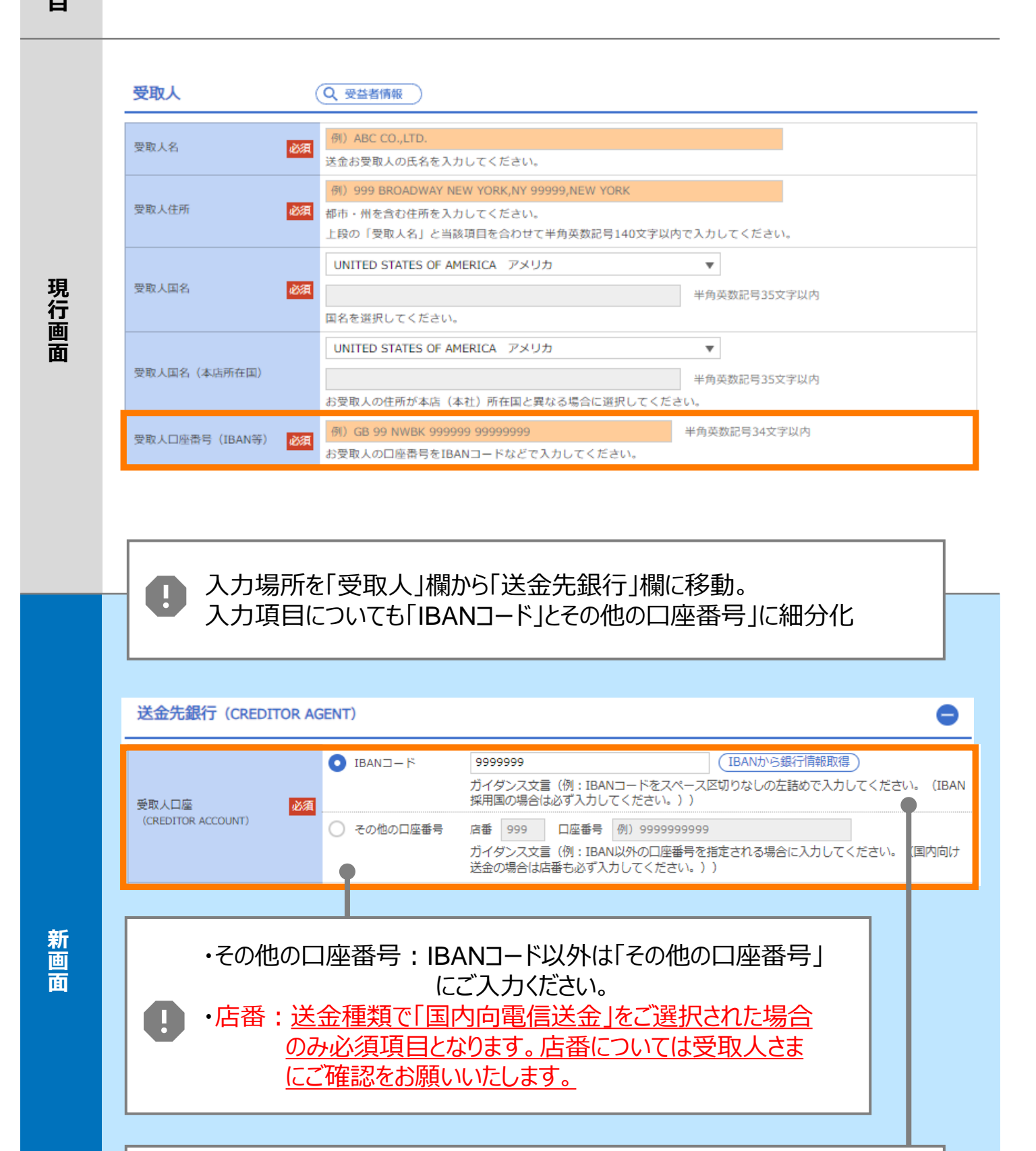

・IBANコードか銀行情報を検索可能な機能を追加

IBANコード: IBAN採用国へ送金される場合、受取人口座番号
 としてIBANコードをご入力ください。

項目

#### 項目 BIC (SWIFT) コード (BICFI) 現行画 (BIC⊐−ド) 半角英数8文字または11文字 BIC (SWIFT) コード お受取人取引銀行のBIC(SWIFT)コードを8桁または11桁で入力してください。(正確を期すため、なるべく入力してく ださい。) 面 (BICから銀行情報取得) 銀行情報を入力して検索する DEUTDEBB101 BIC (SWIFT) コード (BICFI) ガイダンス文言(例:お受取人取引銀布のBIC(SWIFT)コードを入力してください。 BIC(SWIFT)コードから銀行情報を検索可能な機能を追加 ・BIC(SWIFT)コードを保有している金融機関へ送金される場合、 П 原則、BIC(SWIFT)コードのご入力が必須となります。 ・BIC(SWIFT)コードがご不明な場合は、お受取人さまにご確認を お願いいたします。 検索 O BICコードから検索 検索方法 必須 銀行名・都市名から検索 DEUTDEBB101 半角英数11文字以内/前方一致 BIC (SWIFT) コード 必須 ガイダンス文言(例:お受取人取引銀行のBIC (SWIFT) コードを入力してください。) 新画面 絞り込み 照会結果 銀行名 国名 BIC (SWIFT) $\Box - F$ 通り名・番地 支店名 都市名 US アメリカ合衆国 ABC BANK ORANGE STREET, 9999999999 8015JPJT001 GHI BRANCH NEW YORK JP 日本 DEF BANK 0814JPJT001 3-9-7 JKL BRANCH токуо 別画面で銀行名・都市名からBICコードを検索可能 「銀行名」「都市名」からBIC(SWIFT)コードを検索してご選択された 場合、正確な送金ルートを選定できない場合がございます。 正確な送金ルートを選定するために、正しいBIC(SWIFT)コードに ついては、お受取人さまにご確認をお願いいたします。

| 項<br>目 | 国別銀行コード ※                                                                                                    |
|--------|----------------------------------------------------------------------------------------------------|
| 現行画面   | なし                                                                                                    |
| 新画面    | B別銀行コード       ガイダンス文言 (例: 米国殉て、または中国本土宛て人民元建て送金など、送金内容により必要となる場合に入力してください。)         注ス保留見 (CLEARING SYSTEM<br>DENTIFICATION)       ・         ガイダンス文言 (例: 決済機関 (クリアリング・コード) を選択してください。)       例) 10070100<br>ガイダンス文言 (例: 銀行コードを入力してください。)         第1月追加項目       ・         ①決済機関 (クリアリングコード)をリストからご選択ください。       ②銀行コードをご入力ください。) |
|        |                                                                                                    |

※国別銀行コード:アメリカのABAナンバーや、中国のCNAPSコード等の、各国が個別に保有する銀行番号 を指します。

※従来、「送金先銀行」の住所項目や「金融機関への連絡事項」にご入力いただいておりましたが、 今後はご入力が必要な場合は「国別銀行コード」への入力に変更となります。 入力の有無はお受取人さまにご確認をお願いいたします。

#### 経由銀行 ※経由銀行にご指定がない場合は入力不要です。

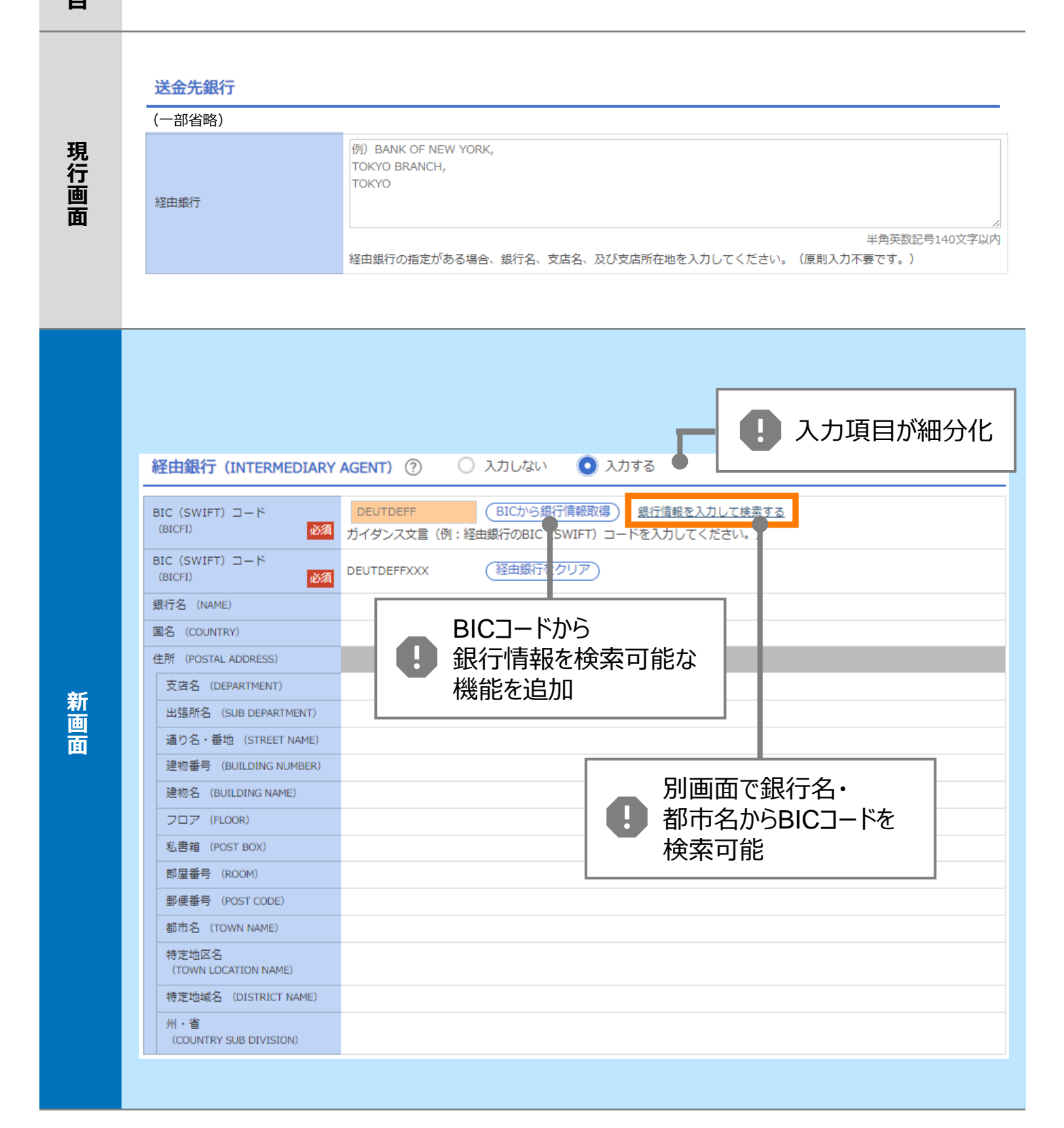

### 項目

| 項<br>目 | 送金目的•許可等 – 送金理由コード※、 国際収支項目番号※                                                                                                    |
|--------|----------------------------------------------------------------------------------------------------|
| 現行画面   | なし                                                                                                    |
| 新画面    | 送金理由コード (PURPOSE CODE)<br>ご かび ひつつ 「 (PURPOSE CODE) で が<br>かけ ダンス文言 (例:送金目的が「資本」または「その他貿易外」の場合、送金理由をISOコード (PURPOSE CODE) で 指<br>定する際に入力してください。)<br>999<br>カイダンス文言 (例:国際収支項目番号を入力してください。(送金目的が「輸入」の場合は不要です。)) |

※送金理由コード:送金目的を表す4文字のコードです。送金の際、金融機関間で連携され、一意の送金 目的を共通で認識するために使われます。

| 項<br>目 | 現地当局宛て報告事項                                                                              |                                                                                                    |
|--------|-----------------------------------------------------------------------------------------|----------------------------------------------------------------------------------------------------|
| 現行画面   | なし                                                                                      |                                                                                                    |
| 新画面    | 現地当局宛て報告事項(R<br>送金目的コード<br>(PURPOSE OF PAYMENT CODE)<br>その他の報告事項<br>(OTHER INFORMATION) | CEGULATORY REPORTING (CRED))<br>例) 99999 AUTO PARTS<br>ガイダンス文言 (例:送金先国により必要とされる場合、現地当局等が定める送金目的コードを入力してください。)<br>例) REPORT TO AUTHORITIES<br>ガイダンス文言 (例:その他、必要とされる報告事項等がある場合に入力してください。) |

<sup>※</sup>国際収支項目番号:日銀が定めている、国際取引における資金の用途を識別・分類するための3桁の番号です。